## คู่มือติดตั้งโปรแกรม Adobe Photoshop CS4 Portable

หลังจากทำการ Copy File "Adobe Photoshop CS4 Portable CS4" เสร็จเรียบร้อยแล้ว ให้เริ่ม ขั้นตอนการติดตั้งดังต่อไปนี้

1. คลิกขวาที่ไฟล์ <u>Adobe Photoshop CS4 Portable CS4</u> แล้วเลือก <u>Winrar</u> แล้วเลือก <u>แยกไฟล์</u>

<u>ไปที่ Adobe Photoshop CS4 Portable CS4\</u> ดังภาพ

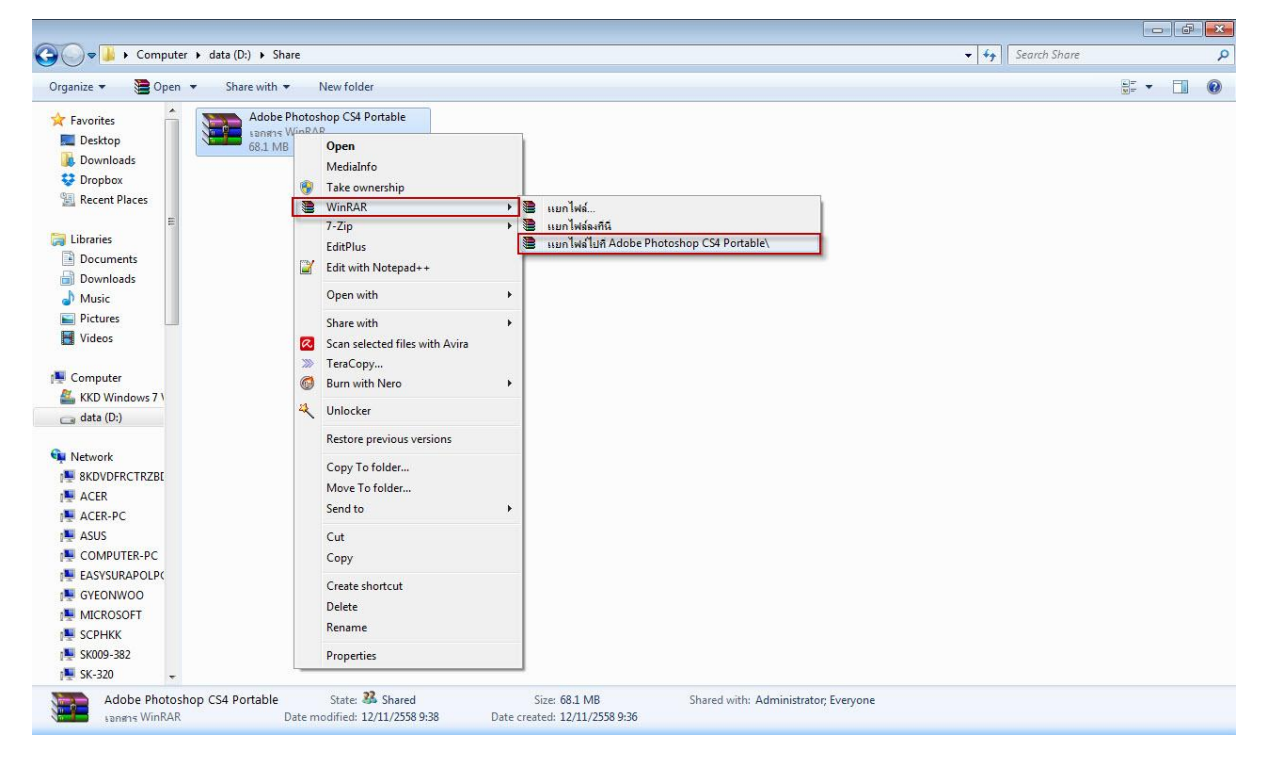

2. รอโปรแกรมแยกไฟล์ ดังภาพ

| เอกสาร D:∖Share∖Adobe Ph<br>กำลังแยก | notoshop CS4 Portable.rar |
|--------------------------------------|---------------------------|
| wizardcore.js                        |                           |
| เวลาที่ผ่านไป                        | 00:00:01                  |
| เวลาที่เหลือ                         | 00:00:17                  |
| ถูกดำเนินการ                         | 9%                        |
| ทำงานเป็นเบื้องหลัง                  | ทยุด                      |
| ยกเล็ก                               | โทมด <b>วิธีใช้</b>       |

3. ให้ดับเบิ้ลคลิกที่โปรแกรม <u>Photoshop Portable</u> ดังภาพ

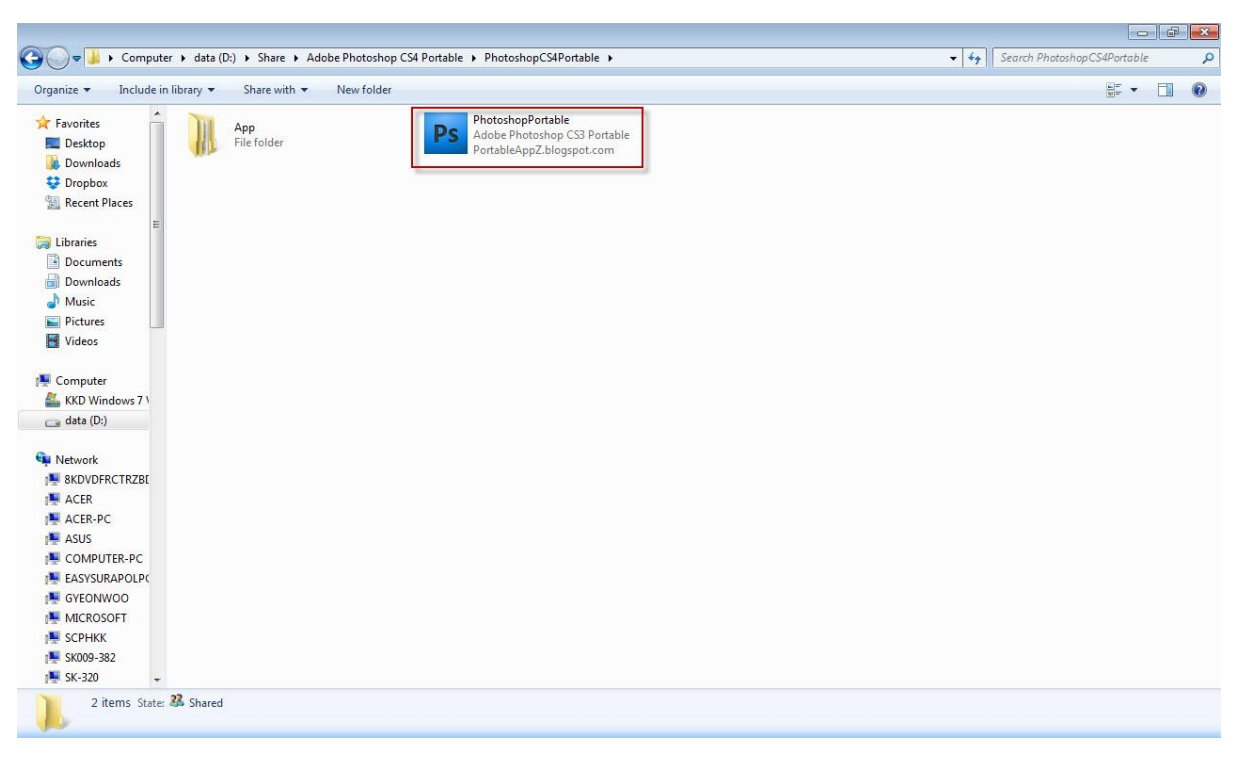

เมื่อเปิดโปรแกรมแล้ว ให้คลิกที่ ปุ่ม <u>Accept</u> ดังภาพ

## License Agreement

| anguage: English (US)                                                    |   |
|--------------------------------------------------------------------------|---|
| icense Agreement:                                                        |   |
| ADOBE                                                                    |   |
| Software License Agreement                                               |   |
| NOTICE TO USER: PLEASE READ THIS AGREEMENT CAREFULLY, BY COPYING         |   |
| INSTALLING OR USING ALL OR ANY PORTION OF THE SOFTWARE YOU ACCEPT        |   |
| ALL THE TERMS AND CONDITIONS OF THIS AGREEMENT, INCLUDING, IN            |   |
| PARTICULAR THE PROVISIONS ON: TRANSFERABILITY IN SECTION 4: WARRANTY     |   |
| IN SECTIONS 6 AND 7: LIABILITY IN SECTION 8: CONNECTIVITY AND PRIVACY IN |   |
| SECTION 14; AND SPECIFIC PROVISIONS AND EXCEPTIONS IN SECTION 16. YOU    |   |
| AGREE THAT THIS AGREEMENT IS LIKE ANY WRITTEN NEGOTIATED AGREEMENT       |   |
| SIGNED BY YOU. THIS AGREEMENT IS ENFORCEABLE AGAINST YOU AND ANY         |   |
| LEGAL ENTITY THAT OBTAINED THE SOFTWARE AND ON WHOSE BEHALF IT IS        |   |
| USED: FOR EXAMPLE, IF APPLICABLE, YOUR EMPLOYER. IF YOU DO NOT AGREE T   | ) |
| THE TERMS OF THIS AGREEMENT, DO NOT USE THE SOFTWARE. VISIT              |   |
| http://www.adobe.com/go/support FOR TERMS OF AND LIMITATIONS ON RETURNIN | j |
| THE SOFTWARE FOR A REFUND.                                               |   |
| YOU MAY HAVE ANOTHER WRITTEN AGREEMENT DIRECTLY WITH ADOBE (F. G.        | 5 |
| VOLUME LICENSE AGREEMENT) THAT SUPPLEMENTS OR SUPERSEDES ALL OR          |   |
|                                                                          |   |
| Click Accept to accept the terms of this agreement and continue.         |   |
| Click Accept to accept the terms of this agreement and continue.         |   |

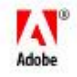

5. เมื่อเปิดโปรแกรม Adobe Photoshop CS4 Portable CS4 เรียบร้อยแล้ว ให้คลิกปุ่ม <u>No</u> ดังภาพ

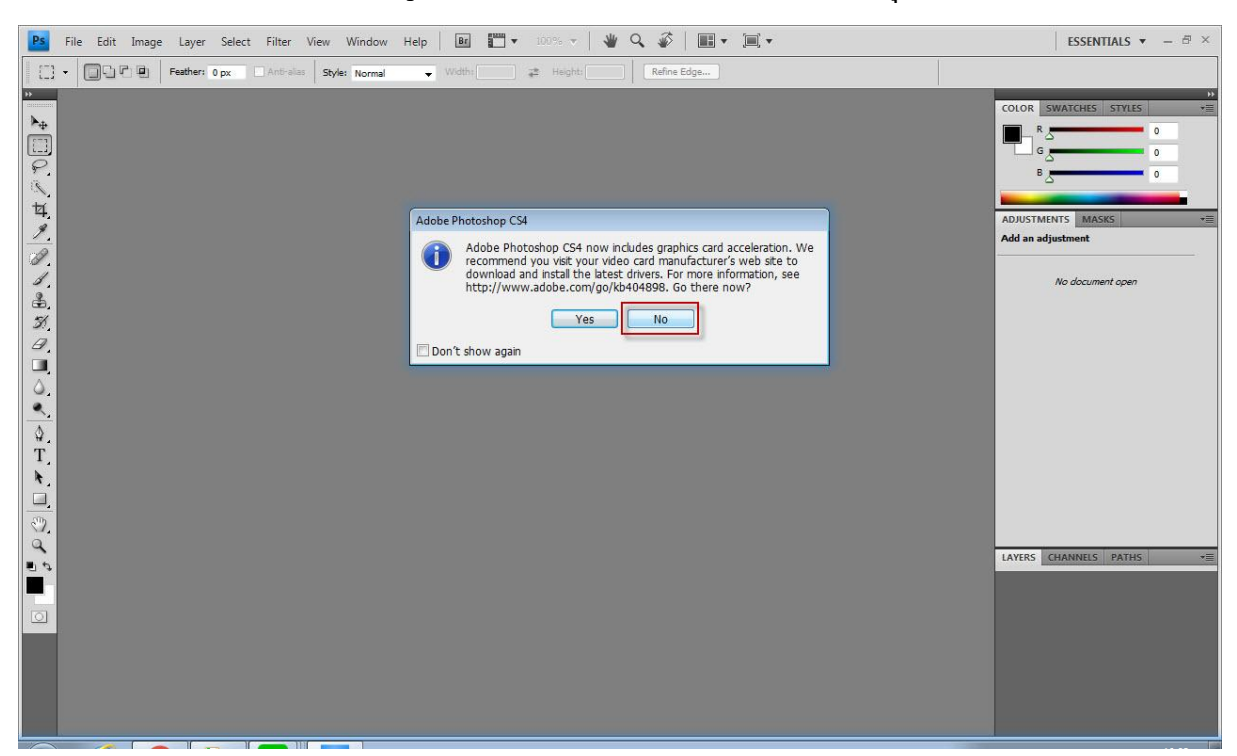

6. การติดตั้งเสร็จสมบูรณ์พร้อมใช้งาน

\*\*\*\*\*\*\*\*\*\*\*\*\*\*\*\*\*\*